# **TIERS Inquiry Reference Guide**

| Welcome | User Today is May 30, 2014. Currer<br>TEXAS<br>Health and Human<br>Services Commission | nt Time 1:23 PM    | HHSC                    | Benet            | its              | Change Password                        | Edit My Profile h 👷 Log Out |
|---------|----------------------------------------------------------------------------------------|--------------------|-------------------------|------------------|------------------|----------------------------------------|-----------------------------|
| Home    | PT Inquiry Case Data Search                                                            | Image Research Cor | nplaints Appeals/RFR    | Scheduler My Acc | unt Cover Sheets | Your Texas Benefits Account Management | Banner Message              |
| Home    | Office Locator                                                                         | A 19               |                         |                  |                  |                                        |                             |
| c       | lick application to launch:                                                            |                    |                         |                  |                  |                                        |                             |
| Ţ       | exas HHSC Website                                                                      |                    | <u>DataMart</u>         | <u>س</u>         |                  |                                        |                             |
| Ĩ       | ask List Manager (TLM)                                                                 |                    | <u>Self Service - C</u> | hange Reporting  | . J              |                                        |                             |
| Ī       | IERS                                                                                   |                    |                         | 111              |                  |                                        |                             |

From the **HHSC Benefits Home** page, you can launch TIERS by clicking the TIERS hyperlink.

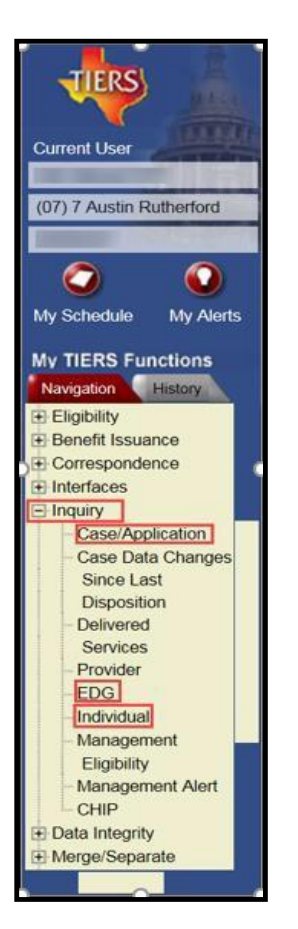

Use the *Inquiry* functional area to perform inquiry in TIERS for an individual, case/application or EDG.

### Individual – Search

This LUW allows you to perform inquiry on an individual. You can access directly from the Left Navigation.

Enter the search criteria, click Search, and view any matches in the Search Results area.

If the individual exists (or previously existed) in more than one case, there will be multiple cases listed in the *Search Results* area. The *Case* # is a hyperlink. Clicking the hyperlink takes you to the **Case / Application Search-Summary** page.

The *Name* is also a hyperlink. Clicking the hyperlink takes you to the **Individual -Summary** page for more details about the individual and the EDGs in which the individual is a member.

| TIERS                                                              | Search Summary Charge Password Logout Help                                                                                      |
|--------------------------------------------------------------------|----------------------------------------------------------------------------------------------------|
| Current User                                                       | Individual - Search 🕖                                                                                                    |
| (07) 7 Austin Rutherford                                           | Search Results Reset Search                                                                                                    |
|                                                                    | Individual Search Criteria                                                                                                    |
| My Schedule My Alerts                                              | Prefix: First Middle: Last. Suffix: 💌                                                                                           |
| My TIERS Functions<br>Navigation History                           | SSN: Individual #; SSCN:                                                                                                    |
| <ul> <li>Scheduling</li> <li>Data Collection</li> </ul>            | DOB: mm / dd / yyyy 🖨 County: 🔹 Gender: 👻                                                                                       |
| Eligibility     Benefit Issuance     Correspondence                | Case #: Create DFPS Person Id#:                                                                                                 |
| Interfaces                                                         | Search Results Reset Search                                                                                                    |
| Case/Application<br>Case Data Changes<br>Since Last<br>Disposition | Name     DOB     SSN     Case #     Individual #     County     Create System     TW     LTC       Status     Status     Status |
| Delivered<br>Services                                              | Diaz,Maria 34F 05/12/1980                                                                                                    |
| Provider<br>EDG<br>                                                |                                                                                                    |

**Note:** We refer to using the hyperlinks to navigate from various pages within the *Inquiry* functional area as "drilling". You can drill up or down, and back and forth.

### Individual-Summary

This page contains details about the individual. This includes demographic information, used to verify the individual's identity, such as DOB and ID information. Even more information for the individual is available by hovering over the *Individual #,* as illustrated in the image below.

Additionally, the *Current EDG Affiliations* area lists all EDGs in which the individual is a member. This may include EDGs from more than one case. The *EDG* # is a hyperlink. Clicking the hyperlink takes you to the **EDG Search/Summary** page for that EDG.

| Search               | Summary         | CONTROL OF | K. A.                    |                                          |                 | in good and                            | Change Password Logo    |
|----------------------|-----------------|------------|--------------------------|------------------------------------------|-----------------|----------------------------------------|-------------------------|
| Individu             | al - Summ       | ary 🕜      |                          |                                          |                 |                                        |                         |
| Individual I         | 90 <sup>.</sup> |            | Hove<br># to g<br>inforr | r over the li<br>et additiona<br>nation. | ndividual<br>al | nklin,Susan 35F DOB:                   | 01/07/1983              |
| Gender:              | Female          | Race:      | White                    | Ethnicity:                               | Non-Hispanic    | TW Convert<br>Date:                    | LTC<br>Convert<br>Date: |
| SSN:                 |                 | Verified:  | Client<br>statement      | SSCN:                                    |                 | Medicare<br>Beneficiary<br>Identifier: | Alias:                  |
| Alien Entry<br>Date: |                 | Refugee:   |                          | Individual<br>Conversion<br>Date:        |                 | Legacy SAS<br>Indicator:               |                         |
| ID Type:             | DL              | ID #:      |                          | ID State:                                | Texas           | FS-SNAP<br>Counter:                    |                         |

| Search Summary                       | Individual Summary<br>Exemptions                                                           |                 | in and                   | Change Password                           |
|--------------------------------------|--------------------------------------------------------------------------------------------|-----------------|--------------------------|-------------------------------------------|
| Individual - Sumr                    | Lock-In Tracking<br>Medicaid/CHIP/CHIP perinatal History                                   |                 |                          |                                           |
| Individual Information               | Third Party Resource                                                                       |                 |                          |                                           |
| Individual # 901                     | Managed Care # 1760796207 N<br>Behavioral Managed Care                                     | ame: Frar       | klin,Susan 35F DOB:      | 01/07/1983                                |
| Gender: Female                       | Time Limit<br>Hospice Recipient<br>Hospice Physician Ethnicity:                            | Non-Hispanic    | TW Convert<br>Date:      | LTC<br>Convert<br>Date:                   |
|                                      | Hospice Medicare Pay                                                                       |                 | Medicare                 | Ja and the strength                       |
| SSN:                                 | PV Sanctions: statement SSCN:                                                              |                 | Identifier:              | Allas:                                    |
| Alien Entry<br>Date:                 | Authorizing Agent Delivered Services Delivered                                             | in              | Legacy SAS<br>Indicator: |                                           |
| ID Type: DL                          | Medical Necessity<br>Service Authorization 765859 ID State:<br>Medicare Claim Part A and B | Texas           | FS-SNAP<br>Counter:      |                                           |
| Merged From:                         | Medicare Claim Part C and D<br>Medicaid/CHIP/CHIP perinatal Summary                        | Merged To:      |                          |                                           |
| Separated<br>From:                   | Diagnosis<br>Service Plan                                                                  | Separated To:   |                          |                                           |
| Current Health <sub>No</sub><br>Ins: | Service Level                                                                              | anaged Care: No | Lock-In:                 | No <b>SMIB:</b> No                        |
| Medicaid Benefit<br>Suspended:       | Enrollment <sup>le</sup> dicaid Benefit<br>Reinstated:<br>Copay                            |                 |                          |                                           |
| Reasonable Opp                       | SAS Triggers                                                                               |                 |                          |                                           |
| Received Texas<br>works              | TMHP Errors<br>TMHP Batch Form<br>SAS Errors and Works MEPD Cas                            | # MEPD Begin    | MEPD End<br>Date         | dividual How many<br>anted in months of C |

In order to return to the **Individual-Summary** page, click on *Individual Summary*. Additionally, you can click the **Search** tab to return to the **Individual-Search** page and click the hyperlink for the case number.

## Case / Application – Search / Summary

This LUW displays details for a TIERS case. You can access directly from the Left Navigation or by clicking a hyperlink on the **Individual-Summary** or **EDG Search/Summary** pages.

| Case/Application -        | Search/Summary (                    | 0                             | an an an an an an an an an an an an an a |          | Change Password Logout  |
|---------------------------|-------------------------------------|-------------------------------|------------------------------------------|----------|-------------------------|
| Case/Application/EDG Se   | earch Criteria                      |                               |                                          |          |                         |
| Case/Application #:       | E                                   | DG #:                         |                                          | Res      | set Search              |
| Case Summary Informati    | on                                  |                               |                                          |          |                         |
| Case #:                   | 1210112208                          | Case Name:                    | Diaz,Maria 34F                           |          |                         |
| Case Status:              | Approved                            | Case Mode:                    | Ongoing                                  |          |                         |
| Current Residence Count   | <b>r:</b> Travis                    | Employee #:                   | TAA001                                   | Mail Cod | de: 0601TW              |
| Case Residence Address    | 7109 Dragon DR<br>Austin, TX 78754  | Home Phone#:                  | 5124655555                               | Work Pf  | hone#:                  |
| Case Mailing Address:     | 15140 dragon DR<br>austin, TX 78754 | Authorized<br>Representative: | Application Da                           |          | cation Date: 11/02/2009 |
| Last Mass Update<br>Date: |                                     | Rease                         | on for Case Lock :                       |          |                         |
| Application Search        | Results                             |                               |                                          |          |                         |
| Application #             | lead of Household                   | Programs                      | Date Received                            |          | Application Status      |
| Diaz,Maria 34F            |                                     | Medicaid,Food<br>Stamps       | i 11/02/2009                             |          | Disposed                |

Note these fields:

- *Case Status*—indicates whether the case is *Approved* (has at least one active EDG), *Denied* (no active EDGs), or *Pending* (waiting for Missing Information or another action).
- *Case Mode*—indicates the interview mode used in Data Collection. *Ongoing* means all actions are complete. Other modes, such as *Intake* or *Complete Action*, indicate the case is not processed.
- *Employee* #—indicates the number of the last employee to work on the case (usually the last employee to dispose EDGs).

The *Current Eligibility* area of the page lists the EDGs in the case, including past, current, and ongoing EDGs. An ongoing EDG always has an open *Eligibility End Date*.

This section lists EDGs by program and eligibility month.

Each *EDG* # is a hyperlink. Clicking the hyperlink takes you to the **EDG Search**/**Summary** page for that EDG.

| Search/Summary                                        | n Search/S       | ummary 3   |                               |                             | 20.47      | Change Password Logov    | t Help |
|-------------------------------------------------------|------------------|------------|-------------------------------|-----------------------------|------------|--------------------------|--------|
| Case/Application/ED                                   | G Search Criteri | a          |                               |                             |            |                          |        |
| ase/Application #:                                    | 110110388        | ED         | G #:                          |                             | Res        | et Search                |        |
| • Authorized O P                                      | ending<br>ty     |            |                               | Programs :                  | ALL        | Ø                        |        |
| ΤΟΑ                                                   | EDG#             | EDG Status | EDG Eligibility<br>Begin Date | EDG Eligibility End<br>Date | File Date  | Last Disposition<br>Date |        |
| 🗄 FS - NPA                                            |                  | Approved   | 11/02/2009                    |                             | 11/02/2009 | 03/12/2010               |        |
| <ul> <li>MA - TANF Level</li> <li>Families</li> </ul> | -                | Approved   | 11/01/2009                    |                             | 11/02/2009 | 03/12/2010               |        |

Click the plus sign (+) next to FS-NPA to open the EDG benefit periods

| Current Eligibili | ty        |            |                               |                                        |            |                          |
|-------------------|-----------|------------|-------------------------------|----------------------------------------|------------|--------------------------|
| TOA               | EDG #     | EDG Status | EDG Eligibility<br>Begin Date | EDG Eligibility End<br>Date            | File Date  | Last Disposition<br>Date |
| FS - NPA          | 180085522 | Approved   | 04/01/2010                    |                                        | 11/02/2009 | 03/12/2010               |
|                   | 00005522  | Approved   | 03/01/2010                    | 03/31/2010                             | 11/02/2009 | 03/12/2010               |
| www.              |           | $\sim$     |                               | ~~~~~~~~~~~~~~~~~~~~~~~~~~~~~~~~~~~~~~ | ~          | prosent                  |

Click the hyperlink for the ongoing SNAP (FS-NPA) EDG

| Current Eligibility                    |                                        |            |                               |                                        |            |                          |   |  |  |  |
|----------------------------------------|----------------------------------------|------------|-------------------------------|----------------------------------------|------------|--------------------------|---|--|--|--|
| TOA                                    | EDG #                                  | EDG Status | EDG Eligibility<br>Begin Date | EDG Eligibility End<br>Date            | File Date  | Last Disposition<br>Date |   |  |  |  |
| E FS-NPA                               | (hr)                                   | Approved   | 04/01/2010                    |                                        | 11/02/2009 | 03/12/2010               | - |  |  |  |
|                                        |                                        | Approved   | 03/01/2010                    | 03/31/2010                             | 11/02/2009 | 03/12/2010               |   |  |  |  |
| ~~~~~~~~~~~~~~~~~~~~~~~~~~~~~~~~~~~~~~ | ~~~~~~~~~~~~~~~~~~~~~~~~~~~~~~~~~~~~~~ | $\sim$     |                               | ~~~~~~~~~~~~~~~~~~~~~~~~~~~~~~~~~~~~~~ | wwwww      | provent                  |   |  |  |  |

# EDG – Search/Summary

This LUW provides details for a specific EDG. Navigate here directly from the Left Navigation or by clicking a hyperlink on the **Individual Summary** or **Case/Application Search/Summary** pages.

|                                        | The second second second second second second second second second second second second second second second s |                                                        |                 |                                                          |                |
|----------------------------------------|----------------------------------------------------------------------------------------------------|--------------------------------------------------------|-----------------|----------------------------------------------------------|----------------|
| EDG # : 901528151                      |                                                                                                    | EDG Na                                                 | me : Diaz,Maria |                                                          |                |
| EDG Search Criteria                    |                                                                                                    |                                                        |                 |                                                          |                |
| EDG #:                                 |                                                                                                    | Show Inactive EDGs                                     |                 |                                                          | Search         |
| EDG Summary Information                | n                                                                                                    |                                                        |                 |                                                          |                |
| EDG #:                                 |                                                                                                    | Case #:                                                |                 | EDG Name:                                                | Diaz,Maria 34F |
| Program:                               | Food Stamps                                                                                                    | Type of<br>Assistance:                                 | FS - NPA        | Status:                                                  | Approved       |
| Owner Employee #:                      | TAA001                                                                                                    | Last Disposed By<br>Employee #:                        | trn24209        | Case Mail Code:                                          | 0601           |
| Owner Employee #:<br>Certified Adults: | TAA001<br>2                                                                                                    | Last Disposed By<br>Employee #:<br>Certified Children: | trn24209        | Case Mail Code:<br>TANF PRA<br>Appeal with<br>Continuous | 0601           |

# **Current EDG Individuals**

The *Current EDG Individuals* section is located at the bottom of the page. It shows details for the EDG's budget group. To get additional details for an individual, click the *Individual #* hyperlink.

| Current EDG Individuals |                  |               |        |     |                      |                   |  |  |  |
|-------------------------|------------------|---------------|--------|-----|----------------------|-------------------|--|--|--|
| Individual #            | Name             | Date of Birth | Gender | SSN | Participation Status | Enrollment Status |  |  |  |
|                         | Diaz,Maria 34F   | 05/12/1980    | Female |     | Eligible Adult       |                   |  |  |  |
|                         | Diaz,Carmen 8F   | 06/03/2006    | Female |     | Eligible Child       |                   |  |  |  |
|                         | Diaz, Hector 12M | 11/03/2002    | Male   |     | Eligible Child       |                   |  |  |  |
|                         | Diaz,Juan 32M    | 05/12/1982    | Male   |     | Eligible Adult       |                   |  |  |  |